# solaredge

アプリケーションノート モニタリング プラットフォーム での推定エネルギーの使用

バージョン 2.1 2024 年 12 月

# 目次

| 改訂履歴          | 3 |
|---------------|---|
| 推定エネルギーの概要を使用 | 3 |
| 推定エネルギー値を設定   | 3 |
| ダッシュボード ビュー   | 4 |
| 月次概要レポート      | 5 |

#### 改訂履歴

| バージョン | 日付          | 説明                                       |
|-------|-------------|------------------------------------------|
| 2.1   | 2024 年 12 月 | 月次レポートのユーザー イン<br>ターフェイスと手順が更新さ<br>れました。 |
| 2.0   | 2024 年 4 月  | テキストと画像を更新                               |
| 1.0   | 2015 年 10 月 | 初期バージョン                                  |

#### 推定エネルギーの概要を使用

太陽光発電システムの年間エネルギー発電量は変化するため、システムのパフォーマンスの推定は 困難です。気象条件、モジュールの劣化、パワーコンディショナの仕様などの多くの要因が出力に 影響を与える可能性があります。

ソーラーエッジの デザイナー、PVWatts、および PVSyst は、設置前にシステムのエネルギー発電 量をシミュレーションします。インストール後、推定エネルギーの値を入力し、モニタリングプラ ットフォームのダッシュボード、グラフ、レポートに表示される実際のパフォーマンスと比較でき ます。これにより、システムの全体的なパフォーマンスが期待を満たしているか検証可能になりま す。

#### 》 注記

推定エネルギー値 (kWh) を月単位で入力します。年率のモジュール劣化率を 年間性能低下 率 に入力し、長期間に渡りシステム発電量が適切であるかを確認できます。

### 推定エネルギー値を設定

推定エネルギー値の入力:

- 1. モニタリングプラットフォームにログインする。
- 2. サイト名をクリックしてサイトにアクセスする。
- 3. 管理者をクリックしてください。
- 4. 管理者メニューから、パフォーマンス > 推定エネルギーをクリックします。

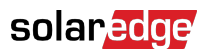

| -          | Entire Fleet 🗸 🗸                      | Site | s EV Chargers                                                                                                    | Buildings  | Alerts 3 | Reports    | Accounts | ୟ   ଫ୍ର 🛛 🕲   🕮 |  |  |
|------------|---------------------------------------|------|----------------------------------------------------------------------------------------------------|------------|----------|------------|----------|-----------------|--|--|
| $\bigcirc$ | SolarEdge Site 🤍                      |      |                                                                                                    |            |          |            |          |                 |  |  |
| Ø          | Site Details                          | ~    |                                                                                                    |            |          |            |          |                 |  |  |
|            | Site Access                           | ~    | Estimated Energy The estimated energy Enter the system's monthly estimated energy to enable a comparison between the estimate and actual performance (kWh). |            |          |            |          |                 |  |  |
| N          | Logical Layout                        |      |                                                                                                    |            |          |            |          |                 |  |  |
| ធា         | Remote Settings                       | ~    | Jan<br>109                                                                                                    | May<br>496 |          | Sep<br>322 |          |                 |  |  |
| ~          | Energy Manager                        |      | Feb                                                                                                    | Jun        |          | Oct        |          |                 |  |  |
| 21         | Revenue                               |      | 145<br>Mar                                                                                                    | 465<br>Jul |          | 222<br>Nov |          |                 |  |  |
| @          | Performance                           | ^    | 250                                                                                                    | 489        |          | 127        |          |                 |  |  |
|            | Inverter kWh/kWp                      |      | Apr<br>391                                                                                                    | Aug<br>448 |          | Dec<br>77  |          |                 |  |  |
|            | Estimated Energy<br>Performance Ratio |      | Annual estimation: 3,541 kWh (905.31 kWh/kWp)<br>Annual performance degradation<br>0.5 So So So So So So So So So So So So So                               |            |          |            |          |                 |  |  |
|            |                                       |      |                                                                                                    |            |          |            |          |                 |  |  |
|            |                                       |      | CanCel                                                                                                    | Save       |          |            |          |                 |  |  |

- 5. 推定エネルギーで、推定エネルギーを有効化チェックボックスを選択します。
- 6. 月ごとに、月次推定エネルギー (kWh) を入力します。
- 7. 保存をクリックしてください。

毎月の推定エネルギーが保存されます。

#### 注記

フルアクセス権を持つサイト所有者は、これらの値が表示されます。管理者は各ユーザーに 共有される内容をアクセス権設定で指定してください。

## ダッシュボード ビュー

サイトの推定エネルギー値を入力すると、値がサイトダッシュボードの発電量比較 グラフに表示されます。

PV モジュールの年間性能低下率を入力すると、冗長なデータでグラフが過負荷になるのを避ける ために、推定エネルギー値は今年分のみ表示されます。次の画像は、発電量比較チャートの例で す。

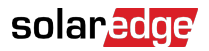

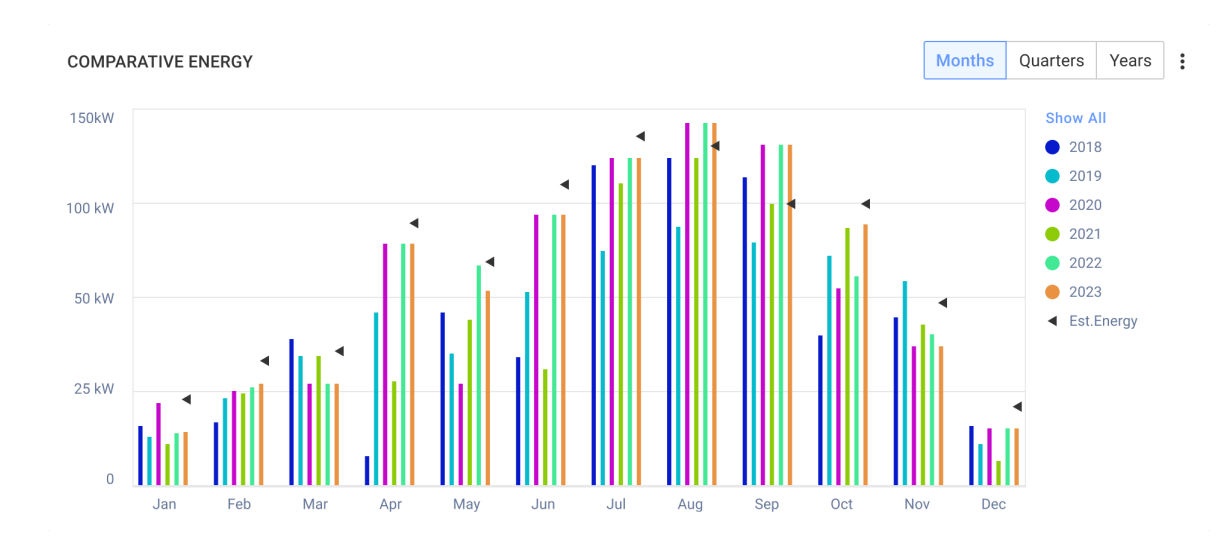

## 月次概要レポート

推定エネルギー値は月次概要レポートに追加列として追加されます。

推定エネルギー列の追加:

- 1. 上部のバーからレポートをクリックし、レポート生成を選択します。
- 2. テンプレートリストから、月次概要を選択します。

月次概要レポートが表示されます。

3. パフォーマンスセクションで、推定エネルギーチェックボックスを選択します。

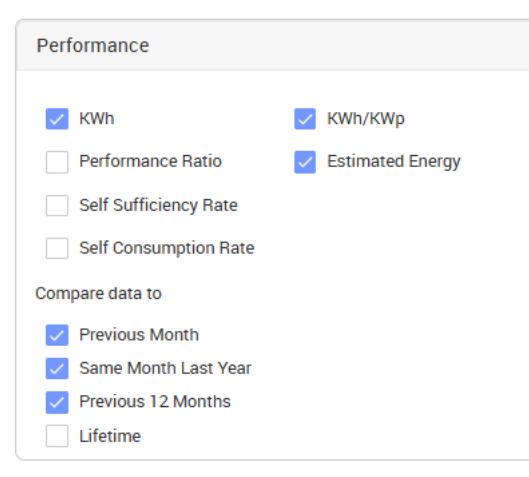

- 4. データを比較するセクションでチェックボックスを選択し、データを月次レポートに適用しま す。
- 5. レポートの生成をクリックします。

これで、レポートが生成され表示されます。推定エネルギー量は、レポートで選択した期間、 当月、先月などごとに表示されます。

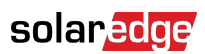

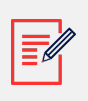

# 注記

月次概要レポートは、アカウント レベルでのみ利用できます。